# TIME SET AND TIME ZONE CONFIGURATION GUIDE

Version: 1.01

Last Updated: 04-07-2016

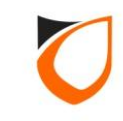

#### **BEFORE YOU BEGIN**

#### **Technical Support**

If you cannot find the answer to your question in this manual or in the Help files, we recommend you contact your system installer. Your installer is familiar with your system configuration and should be able to answer any of your questions.

Should you need additional information, please call our Technical Support Help desk, Monday to Friday 9:00 AM to 6:00 PM (GMT +8:00)

Method Details Phone + 60 (3) - 8068 1929 Fax + 60 (3) - 8068 1922 Internet www.entrypass.net Email <u>support@entrypass.net</u>

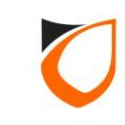

## **Time Set Setting**

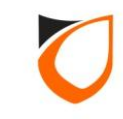

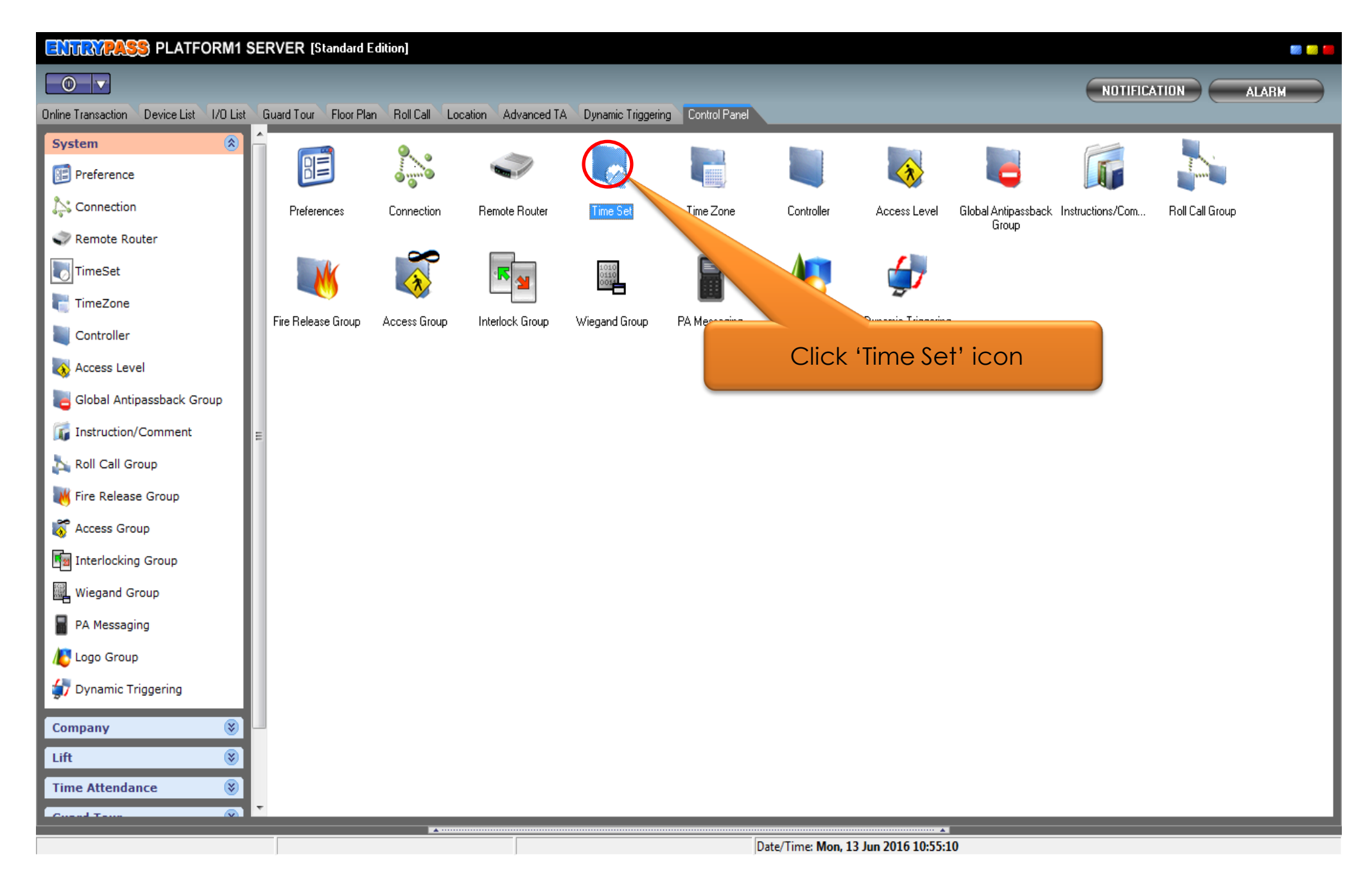

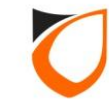

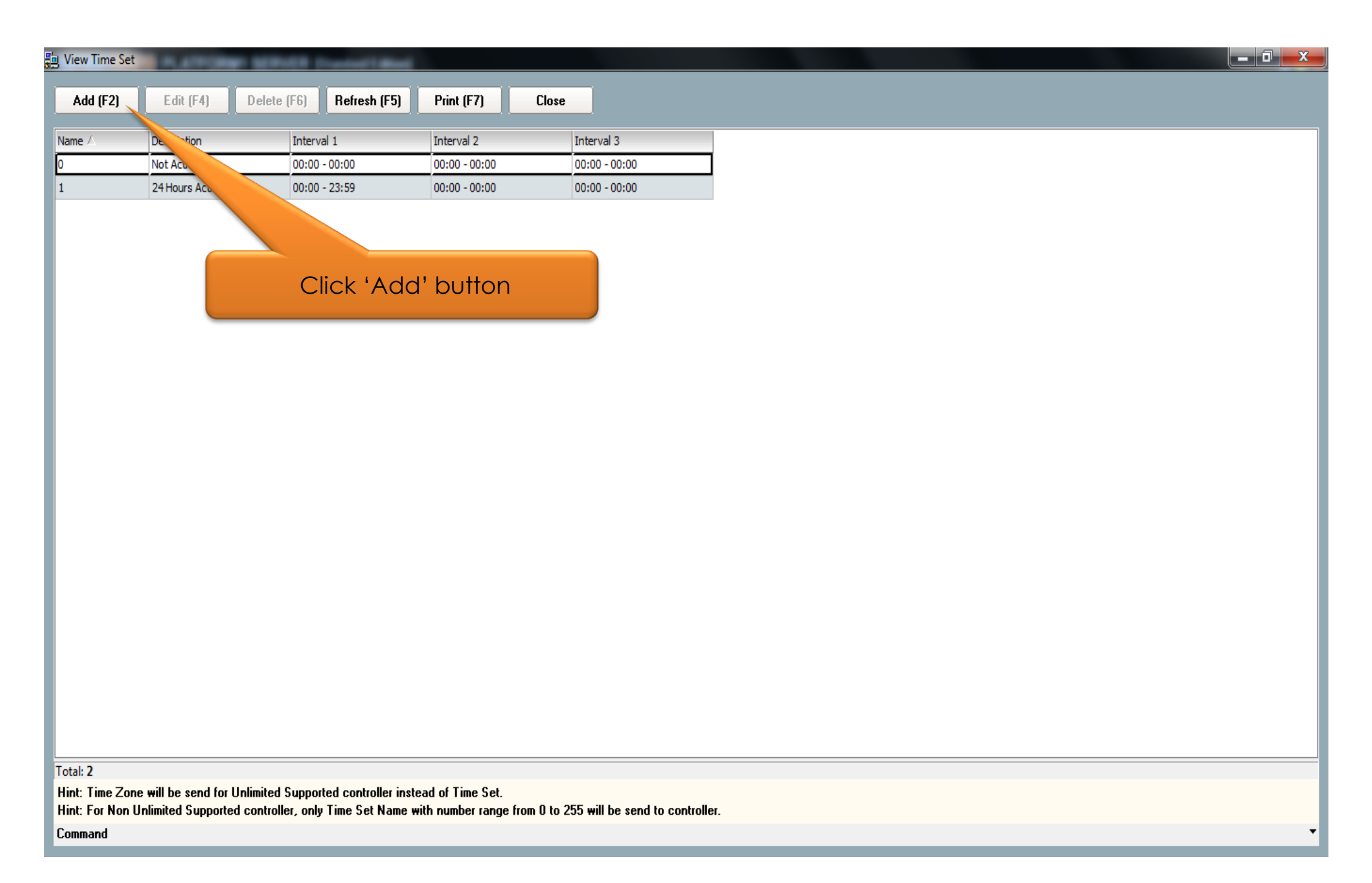

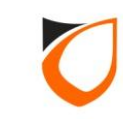

| Time Set - Add                   |                                                                                                    | 1. System will auto assign a number. Please don't change it |
|----------------------------------|----------------------------------------------------------------------------------------------------|-------------------------------------------------------------|
| Name<br>Description              | 2<br>Visitor Access Time From Mon-Till Thurs                                                                       |                                                             |
| Interval 2                       | 00:00 - 00:00                                                                                                    | 2. Enter description for this time set                      |
| Save a<br>Hint: For<br>with numb | and Close Save and New Save and New Non Unlimited Supported controller, or ber range from 0 to 255 will be send to | Cancel<br>nly Time Set Name<br>controller.                  |

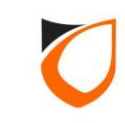

| Time Set - Add                     |                                                                                       |                     |                      |
|------------------------------------|---------------------------------------------------------------------------------------|---------------------|----------------------|
| Name                               | 2                                                                                     | 1. Define tin       | ne set interval      |
| Description                        | Visitor Access Time From Mon Till Thur                                                |                     |                      |
| Interval 1                         | 09:00 - 12:59                                                                         |                     |                      |
| Interval 2                         | 14:00 - 17:59                                                                         |                     |                      |
| Interval 3                         | 00:00 - 00:00                                                                         |                     |                      |
| Save a<br>Hint: For I<br>with numb | nd Close<br>Non Unlimited Supported controller<br>er range from 0 to 255 will be send | 2. Click 'Sav<br>bu | e and Close'<br>tton |
|                                    |                                                                                       |                     |                      |

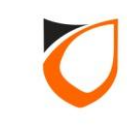

| 🔄 View Time Set | PLATFORM SERV                | OR Disentative Read        |                            |                                    | X |
|-----------------|------------------------------|----------------------------|----------------------------|------------------------------------|---|
| Add (E2)        | Edit (E4) Delete             | (F6) Befresh (F5)          | Print (E7) Clos            |                                    |   |
|                 |                              |                            |                            |                                    |   |
| Name 🛆          | Description                  | Interval 1                 | Interval 2                 | Interva                            |   |
| 0               | Not Active                   | 00:00 - 00:00              | 00:00 - 00:00              | 00:00 - 00:0                       |   |
| 1               | 24 Hours Active              | 00:00 - 23:59              | 00:00 - 00:00              | 00:00 - 00:00                      |   |
| 2               | Visitor Access Time From Mon | 09:00 - 12:59              | 14:00 - 17:59              | 00:00 - 00:00                      |   |
| 3               | Visitor Access Time Fri      | 09:00 - 12:29              | 14:30 - 17:59              | 0:00-0 Click 'Close' button        |   |
|                 |                              |                            |                            |                                    |   |
|                 |                              |                            |                            |                                    |   |
|                 |                              |                            |                            |                                    |   |
|                 |                              |                            |                            |                                    |   |
|                 |                              |                            |                            |                                    |   |
|                 |                              |                            |                            |                                    |   |
|                 |                              |                            |                            |                                    |   |
|                 |                              |                            |                            |                                    |   |
|                 |                              |                            |                            |                                    |   |
|                 |                              |                            |                            |                                    |   |
|                 |                              |                            |                            |                                    |   |
|                 |                              |                            |                            |                                    |   |
|                 |                              |                            |                            |                                    |   |
|                 |                              |                            |                            |                                    |   |
|                 |                              |                            |                            |                                    |   |
|                 |                              |                            |                            |                                    |   |
|                 |                              |                            |                            |                                    |   |
|                 |                              |                            |                            |                                    |   |
|                 |                              |                            |                            |                                    |   |
|                 |                              |                            |                            |                                    |   |
|                 |                              |                            |                            |                                    |   |
|                 |                              |                            |                            |                                    |   |
| Total: 4        |                              |                            |                            |                                    |   |
| Hint: Time Zone | will be send for Unlimited S | Supported controller inste | ad of Time Set.            |                                    |   |
| Hint: For Non U | nlimited Supported controlle | er, only Time Set Name w   | ith number range from 0 to | to 255 will be send to controller. |   |
| Command         |                              |                            |                            |                                    | • |

Notes: Repeat steps from page 5 to page 7 for all the time set setting

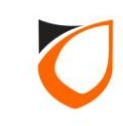

## **Time Zone Setting**

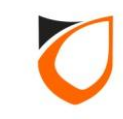

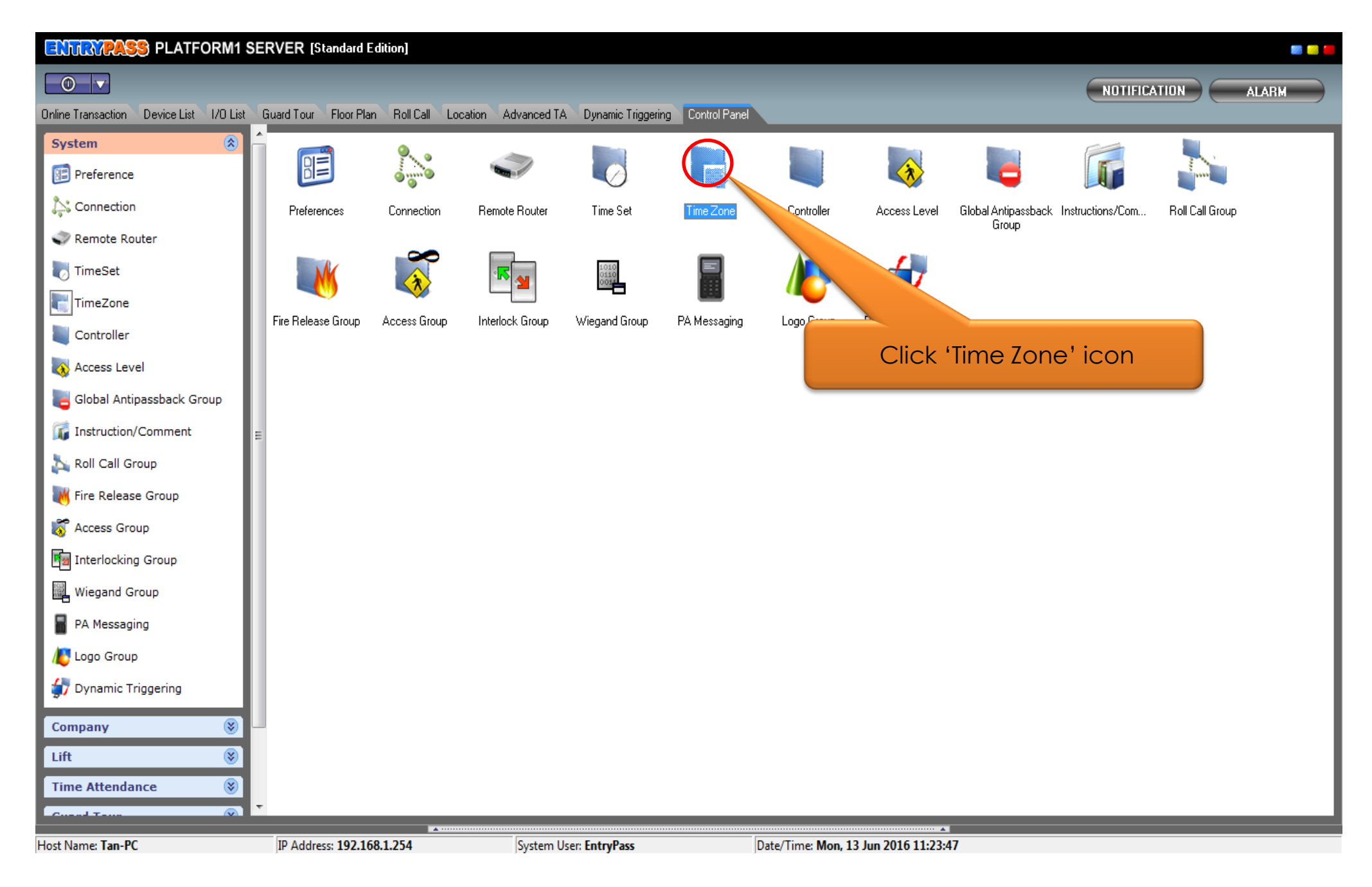

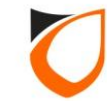

| J View Time Zone         | NEW Con- | and in the owner. |            |          |        |          |        |         |
|--------------------------|----------|-------------------|------------|----------|--------|----------|--------|---------|
| Add (F2) Edit (F4) Delet | e (F6) R | efresh (F5)       | Print (F7) | Close    |        |          |        |         |
|                          |          |                   |            |          |        |          |        |         |
| Name / De tion           | Monday   | Tuesday           | Wednesday  | Thursday | Friday | Saturday | Sunday | Holiday |
| 1 24 Hours Act           | 1        | 1                 | 1          | 1        | 1      | 1        | 1      | 1       |
|                          |          |                   |            |          |        |          | 135    |         |
|                          |          |                   |            |          |        |          |        |         |
|                          | Clie     | k ( A d d '       | buttop     |          |        |          |        |         |
|                          | CIIC     | k Add             | DUIION     |          |        |          |        |         |
|                          |          |                   |            |          |        |          |        |         |
|                          |          |                   |            |          |        |          |        |         |
|                          |          |                   |            |          |        |          |        |         |
|                          |          |                   |            |          |        |          |        |         |
|                          |          |                   |            |          |        |          |        |         |
|                          |          |                   |            |          |        |          |        |         |
|                          |          |                   |            |          |        |          |        |         |
|                          |          |                   |            |          |        |          |        |         |
|                          |          |                   |            |          |        |          |        |         |
|                          |          |                   |            |          |        |          |        |         |
|                          |          |                   |            |          |        |          |        |         |
|                          |          |                   |            |          |        |          |        |         |
|                          |          |                   |            |          |        |          |        |         |
|                          |          |                   |            |          |        |          |        |         |
|                          |          |                   |            |          |        |          |        |         |
|                          |          |                   |            |          |        |          |        |         |
|                          |          |                   |            |          |        |          |        |         |
| Total: 2                 |          |                   |            |          |        |          |        |         |
| Command                  |          |                   |            |          |        |          |        |         |

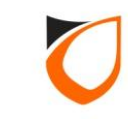

| Zone - Add<br>Name 2<br>Description Visit | or Access Time                     | L. Syster<br>Nur     | m will auto ass<br>nber. Please c<br>change it | ign a<br>ion't |
|-------------------------------------------|------------------------------------|----------------------|------------------------------------------------|----------------|
| Day of Week                               | Time Set                           |                      |                                                |                |
| Monday                                    | 0 - Not Active [00:00 - 00:00] [00 | 2. Enter             | description for                                | this time      |
| Tuesday                                   | 0 - Not Active [00:00 - 00:00] [00 | 0:0                  | zone                                           |                |
| Wednesday                                 | 0 - Not Active [00:00 - 00:00] [00 | 0:00 - 00:00] [00:00 | - 00:00]                                       |                |
| Thursday                                  | 0 - Not Active [00:00 - 00:00] [00 | 0:00 - 00:00] [00:00 | - 00:00]                                       |                |
| Friday                                    | 0 - Not Active [00:00 - 00:00] [00 | 0:00 - 00:00] [00:00 | - 00:00]                                       |                |
| Saturday                                  | 0 - Not Active [00:00 - 00:00] [00 | 0:00 - 00:00] [00:00 | - 00:00]                                       |                |
| Sunday                                    | 0 - Not Active [00:00 - 00:00] [00 | 0:00 - 00:00] [00:00 | - 00:00]                                       |                |
| Holiday                                   | 0 - Not Active [00:00 - 00:00] [00 | 0:00 - 00:00] [00:00 | - 00:00]                                       |                |
|                                           |                                    |                      |                                                |                |
|                                           |                                    | ave and Close        | Save and New                                   | Cancel         |

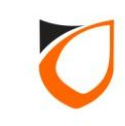

| Name 2<br>Description Visitor | Access Time                                                         |
|-------------------------------|---------------------------------------------------------------------|
| Day of Week                   | Time Set                                                            |
| Monday                        | 0 - Not Active [00:00 - 00:00] [00:00 - 00:00] [00:00 - 00:00]      |
| Tuesday                       | 0 - Not Active [00:00 - 00:00] [00:00 - 00:00]                      |
| Wednesday                     | 0 - Not Active [00:00 - 00:00] [00                                  |
| Thursday                      | <u>O-Not Active</u> [00:00 - 00:00] [0( Click 'O-Not Active' option |
| Friday                        | 0 - Not Active [00:00 - 00:00] [00                                  |
| Saturday                      | 0 - Not Active [00:00 - 00:00] [00:00 - 00:00] [00:00 - 00:00]      |
| Sunday                        | 0 - Not Active [00:00 - 00:00] [00:00 - 00:00] [00:00 - 00:00]      |
| Holiday                       | 0 - Not Active [00:00 - 00:00] [00:00 - 00:00] [00:00 - 00:00]      |
|                               | Save and Close Save and New Cancel                                  |

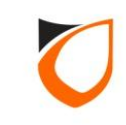

| Description         Interval 1         Interval 2         Interval 3           Not Active         00:00 - 00:00         00:00 - 00:00         00:00 - 00:00           24 Hours Active         00:00 - 23:59         00:00 - 00:00         00:00 - 00:00 |    |
|----------------------------------------------------------------------------------------------------|----|
| Not Active         00:00 - 00:00         00:00 - 00:00         00:00 - 00:00           24 Hours Active         00:00 - 23:59         00:00 - 00:00         00:00 - 00:00                                                                                |    |
| 24 Hours Active 00:00 - 23:59 00:00 - 00:00 00:00 - 00:00                                                                                                    |    |
|                                                                                                    |    |
| Visitor Access Time From Mon 09:00 - 12:59 14:00 - 17:59 00:00 - 00:00                                                                                                    |    |
| Visitor Access Time Fri 09:00 - 12:00 - 14:30 - 17:59 00:00 - 00:00                                                                                                    |    |
| 2. Click 'Select' butto                                                                                                    | 'n |
|                                                                                                    |    |
|                                                                                                    |    |
|                                                                                                    |    |
|                                                                                                    |    |
|                                                                                                    |    |
|                                                                                                    |    |
|                                                                                                    |    |
|                                                                                                    |    |
|                                                                                                    |    |
|                                                                                                    |    |
|                                                                                                    |    |

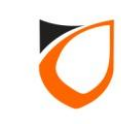

Ŧ

| Name 2<br>Description <mark>Visito</mark> | r Access Time                                                                                  |
|-------------------------------------------|------------------------------------------------------------------------------------------------|
| Day of Week                               | Time Set                                                                                       |
| Monday                                    | 2 - Visitor Access Time From Mon Till Thurs [09:00 - 12:59] [14:00 - 17:59]                    |
| Tuesday                                   | <u>0 - Not Active</u> [00:00 - 00:00] [00:00 - 00:00] [00:00 - 00:00]                          |
| Wednesday                                 | 0 - Not Active [00:00 - 00:00] [00:00 - 00:00] [00:00 - 00:00] [00:00 - 00:00] [00:00 - 00:00] |
| Thursday                                  | 0 - Not Active [00:00 - 00:00] [00:00 - 00:00] [00:00 - 00:00]                                 |
| Friday                                    | 0 - Not Active [00:00 - 00:00] [00:00 - 00:00] [00:00 - 00:00]                                 |
| Saturday                                  | 0 - Not Active [00:00 - 00:00] [00:00 - 00:00] [00:00 - 00:00]                                 |
| Sunday                                    | 0 - Not Active [00:00 - 00:00] [00:00 - 00:00] [00:00 - 00:00]                                 |
| Holiday                                   | <u>0 - Not Active</u> [00:00 - 00:00] [00:00 - 00:00] [00:00 - 00:00]                          |
|                                           | Save and Close Save and New Cancel                                                             |

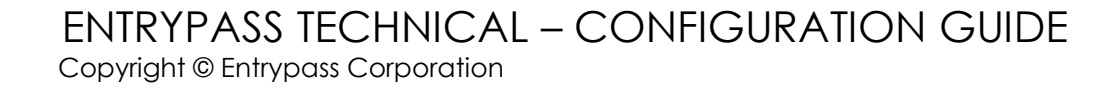

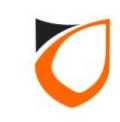

| me Zone - Add              |                                                                                                    |       |  |  |  |  |
|----------------------------|----------------------------------------------------------------------------------------------------|-------|--|--|--|--|
| Name 2<br>Description Visi | The second second secon |       |  |  |  |  |
| Day of Week                | Time Set                                                                                                    |       |  |  |  |  |
| Monday                     | 2 - Visitor Access Time From Mon Till Thurs [09:00 - 12:59] [14:00 - 17:59]                                                                                                    |       |  |  |  |  |
| Tuesday                    | 2 - Visitor Access Time From Mon Till Thurs [09:00 - 12:59] [14:00 - 17:59]                                                                                                    |       |  |  |  |  |
| Wednesday                  | 2 - Visitor Access Time From Mon Till Thurs [09:00 - 12:59] [14:00 - 17:59]                                                                                                    |       |  |  |  |  |
| Thursday                   | 2 - Visitor Access Time From Mon Till Thurs [09:00 - 12:59] [14:00 - 17:59]                                                                                                    |       |  |  |  |  |
| Friday                     | <u>3 - Visitor Access Time Fri</u> [09:00 - 12:29] [14:30 - 17:59] [00:00 - 00:00]                                                                                                    |       |  |  |  |  |
| Saturday                   | 0 - Not Active [00:00 - 00:00] [00:00 - 00:00] [00:00 - 00:00]                                                                                                    |       |  |  |  |  |
| Sunday                     | 0 - Not Active [00:00 - 00:00] [00:00 - 00:00] [00:00 - 00:00]                                                                                                    |       |  |  |  |  |
| Holiday                    | 0 - Not Active [00:00 - 00:00] [00:00 - 00:00] [00:00 - 00:00]                                                                                                    |       |  |  |  |  |
|                            | Click 'Save and Close' bu<br>Save and Close Save and New Cancel                                                                                                    | utton |  |  |  |  |

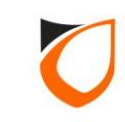

| y View Time Zone | ALL DOCUMENTS       | ALC: No.  | and I died  |            |          |   |          |         |          |
|------------------|---------------------|-----------|-------------|------------|----------|---|----------|---------|----------|
| Add (F2)         | Edit (F4) Dele      | te (F6) R | efresh (F5) | Print (F7) | Close    |   |          |         |          |
|                  |                     |           |             | ,          |          |   |          |         |          |
| Name 🛆           | Description         | Monday    | Tuesday     | Wednesday  | Thursday | P | Saturday | Sunday  | Holiday  |
| 1                | 24 Hours Active     | 1         | 1           | 1          | 1        | 1 |          | 1       | 1        |
| 2                | Visitor Access Time | 2         | 2           | 2          | 2        | 3 |          | 0       | 0        |
|                  |                     |           |             |            |          |   |          |         |          |
|                  |                     |           |             |            |          |   | Click    | ( 'Clos | e' butto |
|                  |                     |           |             |            |          |   |          |         |          |
|                  |                     |           |             |            |          |   |          |         |          |
|                  |                     |           |             |            |          |   |          |         |          |
|                  |                     |           |             |            |          |   |          |         |          |
|                  |                     |           |             |            |          |   |          |         |          |
|                  |                     |           |             |            |          |   |          |         |          |
|                  |                     |           |             |            |          |   |          |         |          |
|                  |                     |           |             |            |          |   |          |         |          |
|                  |                     |           |             |            |          |   |          |         |          |
|                  |                     |           |             |            |          |   |          |         |          |
|                  |                     |           |             |            |          |   |          |         |          |
|                  |                     |           |             |            |          |   |          |         |          |
|                  |                     |           |             |            |          |   |          |         |          |
|                  |                     |           |             |            |          |   |          |         |          |
|                  |                     |           |             |            |          |   |          |         |          |
|                  |                     |           |             |            |          |   |          |         |          |
|                  |                     |           |             |            |          |   |          |         |          |
|                  |                     |           |             |            |          |   |          |         |          |
| Total: 3         |                     |           |             |            |          |   |          |         |          |
| Command          |                     |           |             |            |          |   |          |         |          |

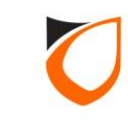

### Example of Deployment of Time Zone – Access Group

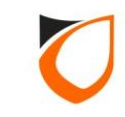

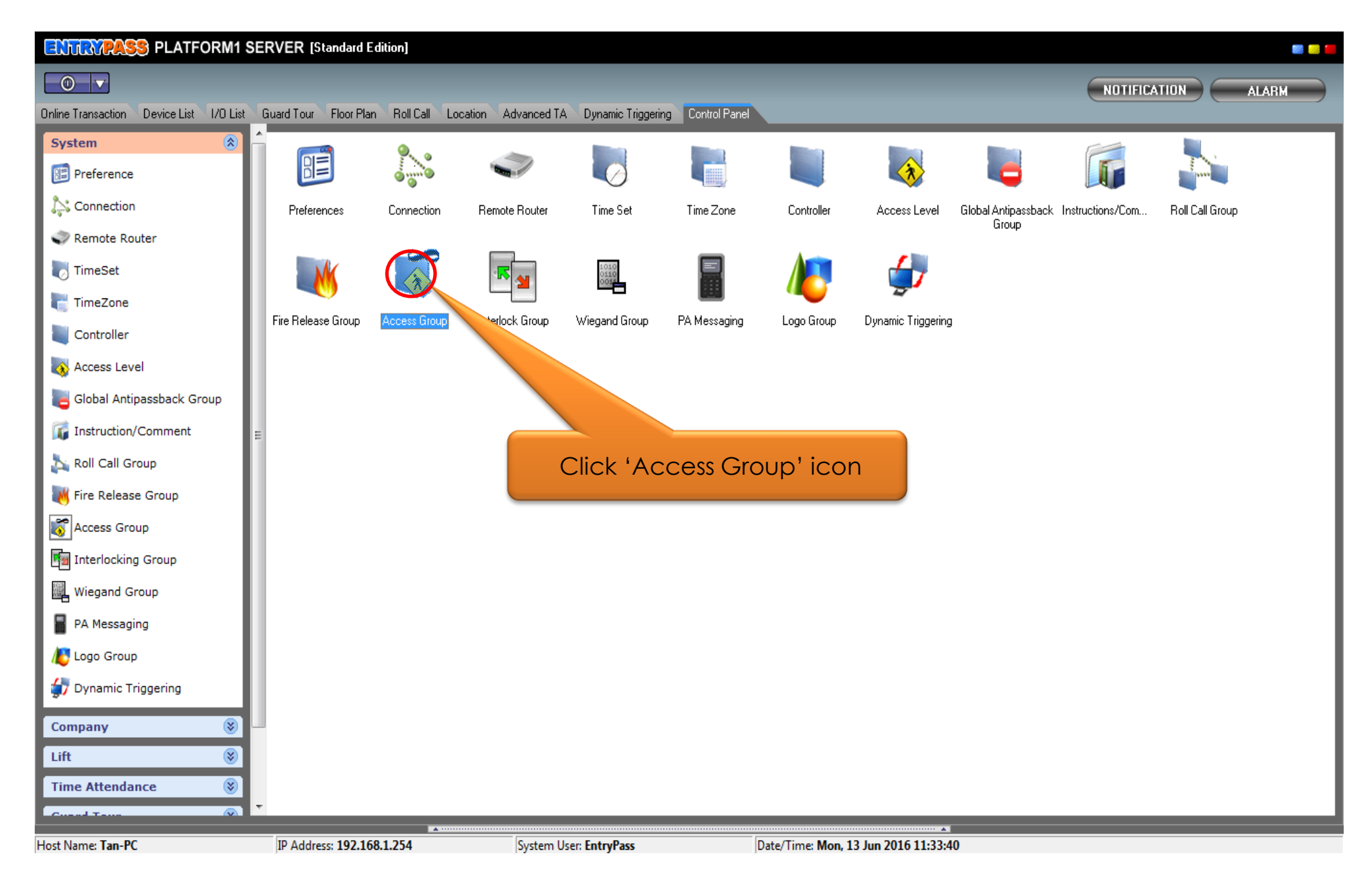

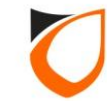

| 🔄 View Access Group        | BP SERVER Instant Mad    |                          |   |
|----------------------------|--------------------------|--------------------------|---|
| Add (E2) Edit (E4)         | Delete (F6) Befresh (F5) | Print (F7) Close         |   |
|                            |                          |                          |   |
| Name Description           |                          |                          |   |
| Visitor Visitor Access Tin | ne                       |                          |   |
|                            |                          |                          |   |
|                            |                          |                          |   |
|                            | Double                   | e click the access aroun |   |
|                            | DOODIC                   | to edit the setting      |   |
|                            |                          | io edit ine sening       |   |
|                            |                          |                          |   |
| Total: 1                   |                          |                          |   |
| Accessible Door            |                          |                          |   |
| Door                       | Description              | In Time Zone             |   |
| Main Door                  | Main Door                | 1 - 24 Hours Active      |   |
|                            |                          |                          |   |
|                            |                          |                          |   |
|                            |                          |                          |   |
|                            |                          |                          |   |
|                            |                          |                          |   |
|                            |                          |                          |   |
|                            |                          |                          |   |
|                            |                          |                          |   |
|                            |                          |                          |   |
|                            |                          |                          |   |
|                            |                          |                          |   |
|                            |                          |                          |   |
|                            |                          |                          |   |
| Total: 1                   |                          |                          |   |
| Command                    |                          |                          | * |

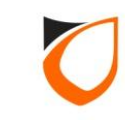

| Acces  | ss Group - Edit                                                                               |             |                     |  |  |  |  |  |  |
|--------|-----------------------------------------------------------------------------------------------|-------------|---------------------|--|--|--|--|--|--|
| 1<br>1 | Name Visitor Description Visitor Access Time                                                  |             |                     |  |  |  |  |  |  |
|        | Door                                                                                          | Description | In Time Zone        |  |  |  |  |  |  |
|        | Main Door                                                                                     | Main Door   | 1 - 24 Hours Active |  |  |  |  |  |  |
|        | Click '1-24 Hours Active' option<br>to change time zone setting<br>Accessible Door (Total: 1) |             |                     |  |  |  |  |  |  |
|        | Available Door Listing Incompatible Do                                                        | por Listing |                     |  |  |  |  |  |  |
|        | Door Description                                                                              |             |                     |  |  |  |  |  |  |
|        | Available Door (Total: <b>0</b> )                                                             |             |                     |  |  |  |  |  |  |
|        |                                                                                               | [           | Accept Cancel       |  |  |  |  |  |  |

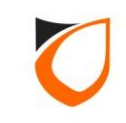

| View Time Zon | e                   |            |         | -        |            |          |        |          |        |         |                          | - 0 X |
|---------------|---------------------|------------|---------|----------|------------|----------|--------|----------|--------|---------|--------------------------|-------|
| Add (F2)      | Edit (F4)           | Delete (F6 | ) Refre | esh (F5) | Print (F7) | Close    | Select |          |        |         |                          |       |
| Name /        | Description         | Ma         | veboo   | Tuesday  | Wednesday  | Thursday | Friday | Saturday | Sunday | Holiday | 1                        |       |
| 0             | Not Active          | 0          | лиау    | 0        | 0          | 0        | 0      | 0        | Junuay | 0       |                          |       |
| 1             | 24 Hours Active     | 1          |         | 1        | 1          | 1        | 1      | 1        | 1      | 1       |                          |       |
| 2             | Visitor Access Time | e 2        |         | 2        | 2          | 2        | 3      | 0        | 0      | _       | ]                        |       |
|               |                     |            |         |          |            |          |        |          |        |         |                          |       |
|               |                     |            |         |          |            |          |        |          |        |         |                          |       |
|               | 1. Select time zone |            |         |          |            |          |        |          |        |         |                          |       |
|               |                     |            |         |          |            |          |        |          | ·      | 2       | 2. Click 'Select' button |       |
|               |                     |            |         |          |            |          |        |          |        |         |                          |       |
|               |                     |            |         |          |            |          |        |          |        |         |                          |       |
|               |                     |            |         |          |            |          |        |          |        |         |                          |       |
|               |                     |            |         |          |            |          |        |          |        |         |                          |       |
|               |                     |            |         |          |            |          |        |          |        |         |                          |       |
|               |                     |            |         |          |            |          |        |          |        |         |                          |       |
|               |                     |            |         |          |            |          |        |          |        |         |                          |       |
|               |                     |            |         |          |            |          |        |          |        |         |                          |       |
|               |                     |            |         |          |            |          |        |          |        |         |                          |       |
|               |                     |            |         |          |            |          |        |          |        |         |                          |       |
|               |                     |            |         |          |            |          |        |          |        |         |                          |       |
|               |                     |            |         |          |            |          |        |          |        |         |                          |       |
|               |                     |            |         |          |            |          |        |          |        |         |                          |       |
|               |                     |            |         |          |            |          |        |          |        |         |                          |       |
|               |                     |            |         |          |            |          |        |          |        |         |                          |       |
|               |                     |            |         |          |            |          |        |          |        |         |                          |       |
| Total: 3      |                     |            |         |          |            |          |        |          |        |         |                          |       |
| Command       |                     |            |         |          |            |          |        |          |        |         |                          | •     |

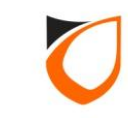

| Access Group - Edit<br>Name Visitor<br>Description Visitor Acces | s Time                  |                                             |
|------------------------------------------------------------------|-------------------------|---------------------------------------------|
| Door                                                             | Description             | In Time Zone                                |
| Main Door                                                        | Main Door               | 2 - Visitor Access Time                     |
| Accessible Door (Total: 1<br>Add A                               | )<br>Add All Remove Rem | ove All Change All TZ <u>0 - Not Active</u> |
| Door                                                             | Description             |                                             |
|                                                                  |                         | Click 'Accept' button                       |
| Available Door (Total:                                           | 0)                      | Accept Cancel                               |

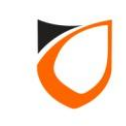

| 😓 View Access Group                          | P SERVER Double   Bird   |                         | D X |
|----------------------------------------------|--------------------------|-------------------------|-----|
| Add (F2) Edit (F4)                           | Delete (F6) Refresh (F5) | Print (F7) Close        |     |
| Name Description Visitor Visitor Access Time |                          |                         |     |
|                                              |                          | Click 'Close' button    |     |
|                                              |                          |                         |     |
|                                              |                          |                         |     |
| I otal: 1<br>Accessible Deer                 |                          |                         |     |
| Door                                         | Description              | In Time Zone            |     |
| Main Door                                    | Main Door                | 2 - Visitor Access Time |     |
|                                              |                          |                         |     |
| Total: 1<br>Command                          |                          |                         | •   |
|                                              |                          |                         |     |

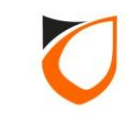

### THANK YOU

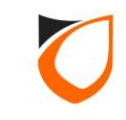